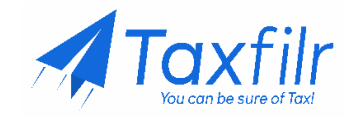

# How to make Tax Payment: Step-by-Step Guide Without Logging in to Income Tax Portal

Here's a step-by-step guide on how to make tax payment on the Income Tax Portal **without** logging in:

## Step 1: Go to the Income Tax Portal and Navigate to the 'e-Pay Taxes' Section

- 1. Visit the Income Tax Portal at <a href="https://www.incometax.gov.in/">https://www.incometax.gov.in/</a>
- 2. On the left side of the home page, there is a '**Quick Links**' section, click on the '**e-Pay Tax**' option. You can also search for 'e-Pay Tax' in the search bar.

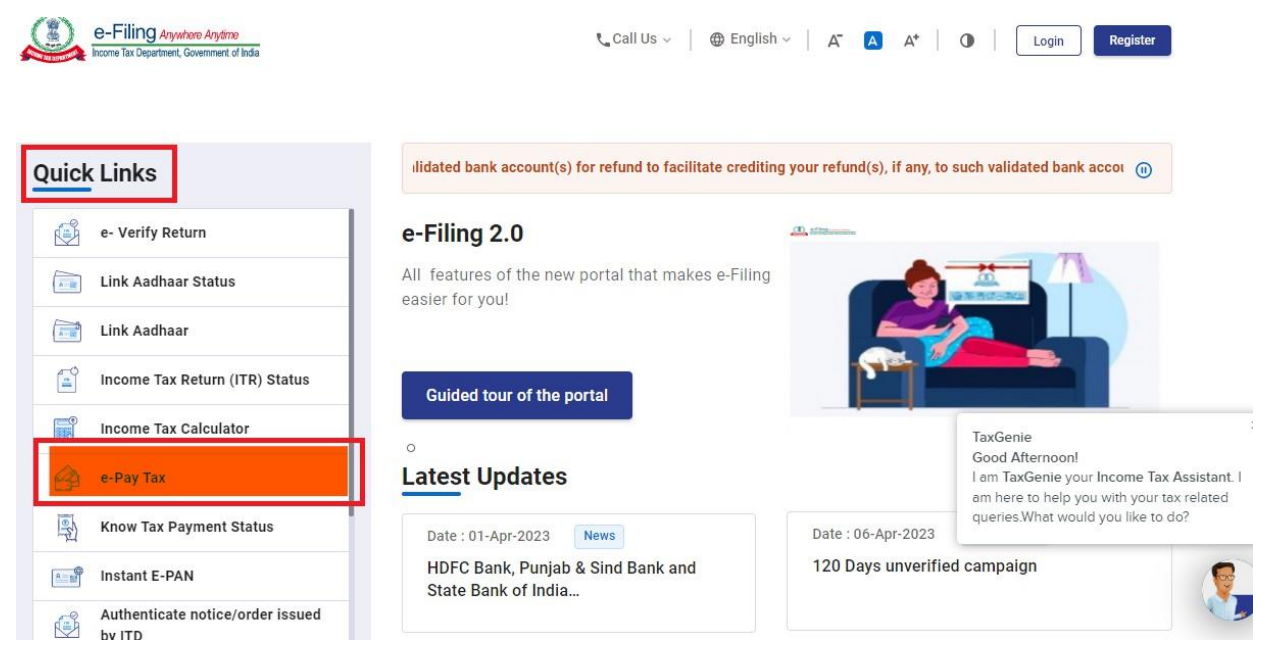

## Step 2: Enter PAN/TAN and Mobile Number

1. On the 'e-Pay Tax' page, **input your PAN** and re-enter to confirm it. Then, provide your **mobile number** and click 'Continue'.

# e-Pay Tax

Please fill in the below details for tax payment through (i) Net Banking (ii) Debit Card (iii) Over the Counter (iv) NEFT/RTGS (v) Payment Gateway for these banks

\* Indicates the mandatory fields

PAN / TAN \*

Confirm PAN / TAN \*
Enter Mobile Number for OTP verification
Mobile \*
Total and the second second secon

2. Enter the 6-digit OTP received on your mobile number and 'Continue'.

| Home Individual/HL             | JF ~ Company ~ | Non-Company ~ | Tax Professionals & Others ~     |
|--------------------------------|----------------|---------------|----------------------------------|
| e-Pay Tax<br>OTP verification: |                |               |                                  |
|                                |                |               | * Indicates the mandatory fields |
| Mobile OTP *                   |                |               |                                  |
| OTP expires in 14:54           |                |               | Resend OTP                       |
|                                |                |               | 3 attempt(s) remaining           |
| < Back                         |                |               | Continue >                       |

## Step 3: Select the correct Assessment Year and Payment Type

1. Select the first box labelled as 'Income Tax' and click on 'Proceed'

|      | e-Filing Anywhere Anytime<br>Income Tax Department, Government of India         |                                             | € Call Us Υ 🛛 🕀 English Υ          | A <sup>-</sup> A A <sup>+</sup>        | Login Register                                     |
|------|---------------------------------------------------------------------------------|---------------------------------------------|------------------------------------|----------------------------------------|----------------------------------------------------|
| Home | Individual/HUF ~ Company ~                                                      | Non-Company ~                               | Tax Professionals & Others ~       | Downloads                              | Help                                               |
| Home | > e-Pay Tax                                                                     |                                             |                                    |                                        |                                                    |
| e-P  | Pay Tax                                                                         |                                             |                                    |                                        |                                                    |
| PAN  |                                                                                 |                                             |                                    |                                        |                                                    |
|      |                                                                                 | •                                           |                                    |                                        |                                                    |
|      | Income Tax                                                                      | Equalisation Levy                           | // STT/ CTT                        | Fee/ Other Payr                        | nents                                              |
|      | Advance Tax (100), Self Assessment Tax (300), Tax on Distributed Income to Unit | Equalisation Levy (1<br>Transaction Tax (80 | 19), Commodities<br>0), Securities | Fees, Wealth Tax,<br>Banking Cash Trar | Fringe Benefit Tax,<br>nsaction Tax, Interest Tax, |
|      | Holders (107) Read More                                                         | Transactions Tax (S                         | T Read More                        | Hotel Receipts                         | Read More                                          |
|      | Proceed                                                                         |                                             | Proceed                            |                                        | Proceed                                            |
|      |                                                                                 |                                             |                                    |                                        |                                                    |
| <    | Back                                                                            |                                             |                                    |                                        | A.                                                 |

- 2. From the 'Assessment Year' dropdown menu, select 2023-24
- 3. Under the 'Type of Payment', select 'Self-Assessment Tax (300)' and click on 'Continue'.

| J<br>Tax Applicable                   | Add Tax Break Up | Add Payment                               |                      |
|---------------------------------------|------------------|-------------------------------------------|----------------------|
| ails                                  |                  |                                           |                      |
|                                       |                  |                                           |                      |
| ow Dovme                              | nt               |                                           |                      |
| ew Payme                              | :iii             |                                           |                      |
| 1                                     |                  |                                           |                      |
|                                       |                  | * Indica                                  | tes the mandatory fi |
|                                       |                  | * Indica                                  | tes the mandato      |
|                                       |                  |                                           |                      |
| Assessment Year *                     |                  | Type of Payment (Minor Head) *            |                      |
| (                                     |                  |                                           |                      |
| 2023-24                               | •                | Self-Assessment Tax (300)                 |                      |
| C.                                    |                  |                                           |                      |
| Einancial Vear is 20                  | 22-23            | Tau Applicable (Maior Head) is Income Tau |                      |
| r manoral real to 20                  | 22 20            | Tax Applicable (Major Head) is income tax |                      |
| for the colocted                      |                  | (Other than Companies)(0021)              |                      |
| for the selected                      |                  |                                           |                      |
| for the selected<br>Assessment Year 2 | 023-24           |                                           |                      |
| for the selected<br>Assessment Year 2 | 023-24           |                                           |                      |
| for the selected<br>Assessment Year 2 | 023-24           |                                           |                      |
| for the selected<br>Assessment Year 2 | 023-24           |                                           |                      |

## **Step 4: Enter Tax Payment Details**

Make sure to input the payment amounts correctly under the appropriate category.

|                               | * Indicates the mandatory fiel         |
|-------------------------------|----------------------------------------|
| (a) Tax                       | ₹ 1,000                                |
| (b) Surcharge                 | ₹ 0                                    |
| (c) Cess                      | र 42                                   |
| (d) Interest                  | ₹ 0                                    |
| (e) Penalty                   | ₹ 0                                    |
| (f) Others                    | ₹ 0                                    |
| Total (a + b + c + d + e + f) | ₹ 1,042                                |
| In words                      | Rupees One Thousand And Forty Two Only |
| < Back                        | Save As Draft Continue >               |
|                               |                                        |

#### **Step 5: Select the Payment Method**

- 1. Select the payment method and the bank to make the tax payment and press 'Continue'.
- 2. Payment can be made using internet banking, debit card, credit card, RTGS/NEFT, UPI or you can choose to pay at the bank counter.

| Net Banking                                     | Debit Card                                    | Pay at Bank Counter                                   | RTGS/NE            | EFT Payment G  | ateway    |               |
|-------------------------------------------------|-----------------------------------------------|-------------------------------------------------------|--------------------|----------------|-----------|---------------|
| xpayers having bank a<br>arge/fee is applicable | account with an Auth<br>e for making tax payr | orised Bank can use this m<br>nent through this mode. | node for payment.  | No transaction |           |               |
| 🔿 🙏 Axis Bank                                   | 🔿 🚟 Cana                                      | ara Bank 💽 🔁 H                                        | IDFC Bank          | 🔿 🌈 ICICI Bank | 🔘 婆 Kotak | Mahindra Bank |
| 🔵 🥲 Punjab Natio                                | onal Bank                                     | 🕤 State Bank Of India                                 |                    |                |           |               |
| Other Bank                                      |                                               |                                                       |                    |                |           |               |
| an't find your bank? Th                         | is net banking mode                           | is for Authorized banks on                            | ly. For other bank | s please use   |           |               |
| yment Gateway or RT                             | GS/NEFT option.                               |                                                       |                    |                |           |               |

## Step 6: Verify Payment Information

1. After you click on 'Continue', there will be an option to **preview the challan details**.

- 2. Double-check the payment information you entered to ensure it is accurate, then click on the '**Pay Now**' option at the bottom of the page to make the payment.
- 3. If you need to modify the details, click on 'Edit'.

| Payment Details               |                |                                             |                              |
|-------------------------------|----------------|---------------------------------------------|------------------------------|
| Assessment Year               | Financial Year | Tax Applicable (Major Head)                 | Type of Payment (Minor Head) |
| 2023-24                       | 2022-23        | Income Tex (Other than Companies)<br>(0021) | Self-Assessment Tex (300)    |
| Payment Mode                  |                |                                             |                              |
| Net Benking                   |                |                                             |                              |
| Benk Neme                     |                |                                             |                              |
| HDFC Bank                     |                |                                             |                              |
| Tax Break up Details          |                |                                             |                              |
| a) Tax                        |                |                                             | دار                          |
| (b) Surcharge                 |                |                                             | e:                           |
| (c) Cess                      |                |                                             | •                            |
| (d) Interest                  |                |                                             | •                            |
| (e) Penalty                   |                |                                             | •                            |
| (f) Others                    |                |                                             | •                            |
| Total (a + b + c + d + e + f) |                |                                             | e 10                         |
| in words                      |                |                                             | Rupees Ten Only              |
|                               |                |                                             |                              |
| < Back                        |                |                                             | Pay Later Pay Nov            |

# Step 7: Submit the Payment

1. Tick the checkbox to agree to the Terms and Conditions after reading them and click on 'Submit To Bank'.

| Assessment Year             | Financial Year                                                                                                    | Tax Applicable (Major Head)                                                                                                    | Type of Payment (Minor Head) |
|-----------------------------|----------------------------------------------------------------------------------------------------|----------------------------------------------------------------------------------------------------|------------------------------|
| 2023-24                     | 2022-23                                                                                                    | Income Tax (Other than Companies)                                                                                                    | Self-Assessment Tax (300)    |
| Payment Mode<br>Net Banking | Terms and Conditions                                                                                                    | ×                                                                                                    |                              |
| nut town                    | status of such CRN will not be u                                                                                                    | pdated to "PAID".                                                                                                    |                              |
| Bank Name<br>HDFC Bank      | <ol> <li>If account of the taxpayer/user i<br/>updated to "PAID", the taxpayer/<br/>after 30 minutes as the same mu<br/>from bank to e-Filing Portal. In c</li> </ol> | s deducted but the status of CRN is not<br>user may re-check the status of the CRN<br>ay get updated after response received<br>ase, no such response is received during |                              |
| Tax Break up Details        | the said time, the taxpayer/user<br>Filing Portal will reconcile the CF<br>status accordingly. If status of C<br>advised to contact the bank.                         | is advised to wait for one day as the e-<br>N with the bank and update the CRN<br>RN is still not updated, taxpayer/user is                                              |                              |
| (a) Tax                     | 13. Once a payment is successfully<br>request for refund/reversal of the                                                                                              | made, e-Filing will not entertain any<br>e paid amount. The taxpayer/user is                                                                                             | ₹10                          |
| (b) Surcharge               | advised to make claim of such a<br>Income tax return of the relevant                                                                                                  | ₹0                                                                                                    |                              |
| (c) Cess                    | 14. Any fraudulent transaction or mi                                                                                                    | suse shall be dealt as per applicable laws.                                                                                                    | ₹0                           |
| (d) Interest                | I agree to the terms and con                                                                                                    | ditions.                                                                                                    | ₹0                           |
| (e) Penalty                 |                                                                                                    | Submit To Bank                                                                                                    | ₹0                           |
| (f) Others                  |                                                                                                    |                                                                                                    | ₹.0                          |
| (e) Penalty<br>(f) Others   | _                                                                                                    | Submit To Bank                                                                                                    | ह.                           |

# Step 8: Receive Payment Confirmation

You will receive a confirmation once your tax payment has been successfully submitted.

| You can download the challan                                               | is successful!<br>receipt by clicking Download. |                     | ف Download خ        |
|----------------------------------------------------------------------------|-------------------------------------------------|---------------------|---------------------|
| Summary                                                                    |                                                 |                     |                     |
| Taxpayer Details                                                           |                                                 |                     |                     |
| PAN                                                                        | Name                                            | Assessment Year     | Financial Year      |
| Tax Applicable (Major Head)<br>Income Tax (Other than Companies)<br>(0021) |                                                 | 2023-24             | 2022-23             |
| Type of Payment (Minor Head)                                               | Amount(in ₹)                                    | Amount(in words)    |                     |
| Self-Assessment Tax (300)                                                  | ₹10                                             | Rupees Ten Only     |                     |
| Payment Details                                                            |                                                 |                     |                     |
| CIN                                                                        | Payment Gateway<br>HDFC Bank                    | Payment Mode<br>UPI | Bank Name/Card Type |
| Bank Reference Number                                                      | Date of Payment                                 |                     |                     |

# Step 9: Share the Challan with a CA

Download the challan and share it with your CA for further filing. You can follow these steps to download the challan:

- Login to your account on Income Tax Portal
- Navigate to 'e-File' > 'e-Pay Tax'
- Under the 'Payment History' tab, navigate to 'Actions' and 'Download' the challan.